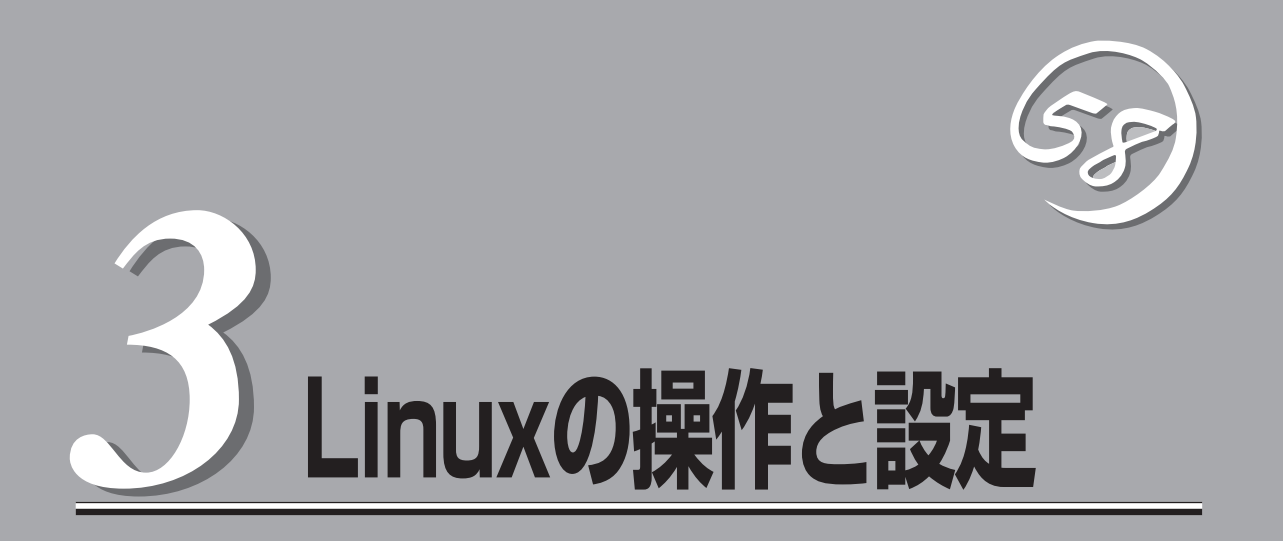

Linux上での本装置固有のセットアップや操作について説明します。

ONL- 4013gF-320FaL\_320FaLR-000-03-0609

# 構築可能なディスク構成について

Express5800/ftサーバではすべての内蔵ディスクにおいてRAIDを構成する必要があります。 Express5800/ftサーバではソフトウェアによるRAID1を構成します。

RAIDは以下の図におけるスロット0と3、スロット1と4、スロット2と5の各一対のハードディスクドライ ブで構築します。

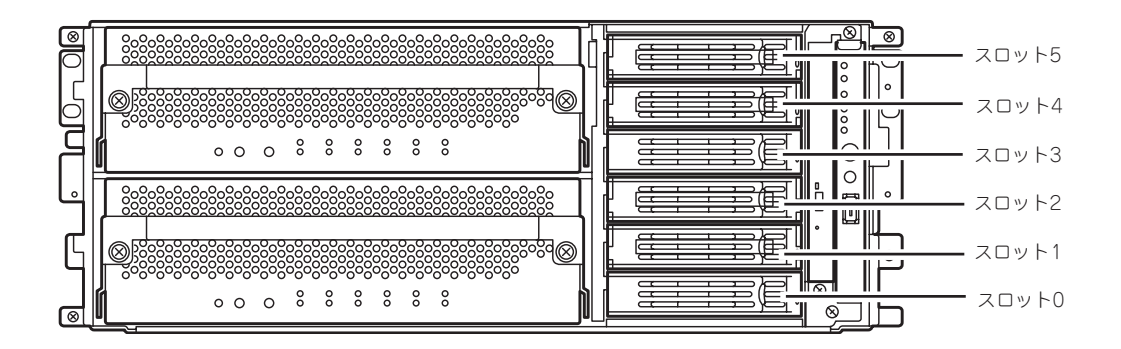

ミラーリング処理に対応するスロット

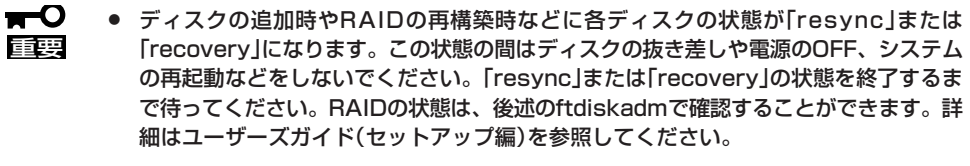

RAID1を構成する2台のハードディスクドライブは同じディスク容量でなければなりません。また2台のハードディスクドライブは同じ論理構造としなければなりません。

内蔵SCSIディスクに対する実際の操作(ディスクのマウントなど)は、ソフトウェアによる RAIDのためのデバイス(md)に対して行います。

なお、出荷時の標準構成では、スロット0と3にブートディスクをそれぞれ挿入して使用します。

# ハードディスクドライブの交換について

ハードディスクドライブの故障による交換は次の手順で行います。ハードディスクドライブの交換は装置の電源がONの状態で行います。

### 障害ディスクの特定方法

障害が発生しているハードディスクドライブの特定方法を説明します。

 ESMPRO/SeverManagerから[データ ビューア]を開く。

正常な場合は緑色表示されていた箇所 が、赤色表示に変わっており、異常状態 であることがわかります。

SCSIエンクロージャ(ID:41)とSCSIエン クロージャ(ID:42)の両方に問題がありま す。

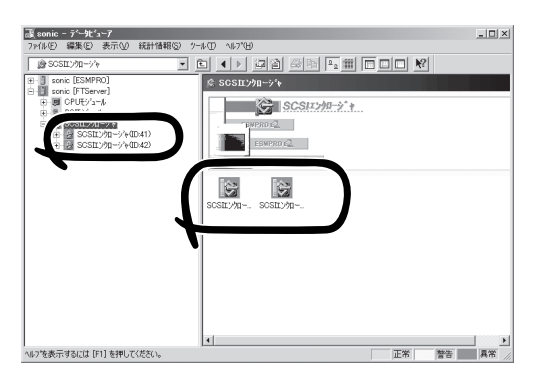

Linuxの操作と設定

2. SCSIエンクロージャ(ID:41)とSCSIエン クロージャ(ID:42)のツリーを見る。

> SCSIエンクロージャが対応する3.5イン チハードディスクドライブベイのグルー プの特定は、データビューアで表示され るSCSIスロットの一般情報にあるパス情 報から行います。

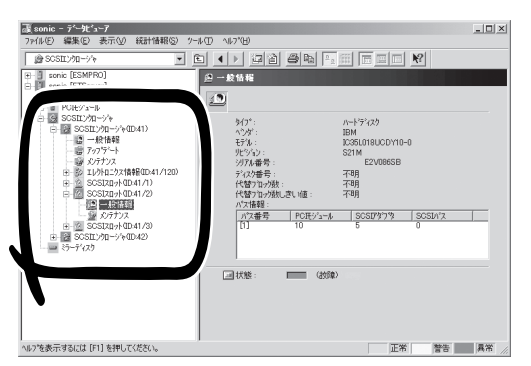

グループ1とグループ2のパス情報はこの表になります。

|   | スロット  | PCIモジュール | SCSIアダプタ | SCSIバス |
|---|-------|----------|----------|--------|
| [ | グループ1 | 10       | 5        | 0      |
| - | グループ2 | 11       | 5        | 0      |

3. SCSIスロット(ID:41/1)の一般情報にあ るパス情報を参照する。 <u>ハ\*フ番号 | POIF・ジュール | SOSI7ダブ物 | SOSI</u>バス | [1] 10 5 0

パス情報にPCIモジュールが10、SCSI アダプタが5、SCSIバスが0と表示され ています。

これらから、SCSIスロット(ID:41/1) はグループ1のスロットと特定できます。SCSIエンクロージャ(ID:41)配下のSCSIスロットはグループ1と対応していることになります。また、グループ1 が特定できましたのでグループ2はSCSIエンクロージャ(ID:42)配下と対応していることがわかります。

障害の起きているハードディスクドライブのSCSIスロット(ID:41/2)はグループ1の2番目が異常 状態であることがわかります。

#### 手動による冗長構成の復旧

問題が発生した内蔵ディスクを交換して、再度、二重化する手順について説明します。

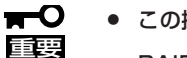

- この操作を行うには、rootユーザで実行しなければなりません。
- RAIDの復旧作業中は、RAIDの構築のためにインストールを行った2つのディスクの状態がしばらくの間「resync」または「recovery」になりますが、「resync」または「recovery」の状態が終了するまでの間、システムの停止や再起動を行わないでください。なお、RAIDの状態は、ftdiskadmで確認することができます。
  - ブートディスク(スロット0,3)を復旧する場合、必ず事前に、diskdumpが使用する ディスクデバイスの登録を解除し、復旧後はディスクデバイスの再登録を行ってください。これらの操作は「ダンプの初期設定」を参考に、diskdumpパーティションの確認、 登録の解除、diskdumpパーティションの初期化、再登録を行ってください。
- ftdiskadmの「RAID」→「Remove Half Disk」により、スロット番号で指定するディスクのRAIDからの切り離しを行う。ブートディスク(スロット0,3)の場合は、この操作を行う前に必ず diskdumpが使用するディスクデバイスの登録を解除してください。
- ftdiskadmの「SCSI」→「Bring Down」により、システムからスロット番号で指定するディスクの 切り離しを行う。
- 3. システムからディスクを抜き取り、新しいディスクを挿入する。
- ftdiskadmの「SCSI」→「Bring Up」により、システムにスロット番号で指定するディスクの追加を 行う。
- 5. ftdiskadmの「Repair Disk」により、RAIDの復旧を行う。ブートディスク(スロット0,3)の場合 は、この操作を行った後に必ずdiskdumpパーティションの初期化、再登録を行ってください。

以下はスロット3に挿入されている内蔵ディスクの切り離しから復旧までの例です。 (RAIDからの切り離し)

```
# diskdumpctl -u /dev/hadb6
   <<<ブートディスク(スロット0,3)の場合、diskdumpが使用する
       ディスクデバイスの登録を解除>>>
#ftdiskadm
Command Action
 1 => RAID
 2 => SCSI
 9 Quit
Command:2
Command Action
1 New Disks
2 Remove Half Disk
3 Repair Disk
4 Remove Full Disks
5 Status(Raid)
6 Status(All Disks)
9 <= Return
```

| Command:2                                                                                                    |                                                                                                    |  |  |  |  |  |  |
|----------------------------------------------------------------------------------------------------|----------------------------------------------------------------------------------------------------|--|--|--|--|--|--|
| [Remove Half Disk]<br>Which scsi SLOT?[0-5]:3                                                                                                    |                                                                                                    |  |  |  |  |  |  |
| mdadm: set /dev/hadb2 fa<br>mdadm: hot removed /dev<br>mdadm: set /dev/hadb3 fa<br>mdadm: hot removed /dev<br>mdadm: set /dev/hadb1 fa<br>mdadm: hot removed /dev | mdadm: set /dev/hadb2 faulty in /dev/md1<br>mdadm: hot removed /dev/hadb2<br>mdadm: set /dev/hadb3 faulty in /dev/md2<br>mdadm: hot removed /dev/hadb3<br>mdadm: set /dev/hadb1 faulty in /dev/md0<br>mdadm: hot removed /dev/hadb1 |  |  |  |  |  |  |
| Command Action<br>1 New Disks<br>2 Remove Half Disk<br>3 Repair Disk<br>4 Remove Full Disks<br>5 Status(Raid)<br>6 Status(All Disks)<br>9 <= Return               |                                                                                                    |  |  |  |  |  |  |
| Command:5                                                                                                    | <<< RAIDから切り離されていることの確認>>>                                                                                                    |  |  |  |  |  |  |
| [Status(Raid)]<br>Name Partition Status                                                                                                    | Member                                                                                                    |  |  |  |  |  |  |
| md1 / simplex<br>md2 simplex<br>md0 /boot simplex                                                                                                    | (0)hada2<br>(0)hada3<br>(0)hada1                                                                                                    |  |  |  |  |  |  |
| Command Action<br>1 New Disks<br>2 Remove Half Disk<br>3 Repair Disk<br>4 Remove Full Disks<br>5 Status(Raid)<br>6 Status(All Disks)<br>9 <= Return               |                                                                                                    |  |  |  |  |  |  |
| Command:9                                                                                                    |                                                                                                    |  |  |  |  |  |  |

Linuxの操作と設定

#### (システムからのディスクの切り離しと新しいディスクの追加)

| Command Action<br>1 => RAID<br>2 => SCSI<br>9 Quit                                                              |  |
|----------------------------------------------------------------------------------------------------|--|
| Command:2                                                                                                    |  |
| Command Action<br>1 Bring Down(System Disk)<br>2 Bring Up(System Disk)<br>3 Status(System Disks)<br>9 <= Return |  |

```
Command:1
[Bring Down(System Disk)]
Which scsi SLOT?[0-5]:3
Command Action
1 Bring Down(System Disk)
2 Bring Up(System Disk)
3 Status(System Disks)
9 <= Return
Command:3
          <<<システムから切り離されていることの確認>>>
[SCSI DISK STATUS]
-- SYSTEM --
slot name use serial
                                     path
  hada 2 V3W1N8RA0050B5CL0399 h1c0t0l0ACT h7c0t0l0HOT
0
1
  -
2
  _
3 -
4 -
5 -
      <<<対象のスロットにディスクが設定されていないことを確認した上で
            ディスクの交換を行ってください。>>>
      <<<以下、復旧の手順です。>>>
Command Action
1 Bring Down(System Disk)
2 Bring Up(System Disk)
3 Status(System Disks)
9 <= Return
Command:2
[Bring Up(System Disk)]
Which scsi SLOT?[0-5]:3
```

| Command Action            |                      |                         |  |  |  |  |
|---------------------------|----------------------|-------------------------|--|--|--|--|
| 1 Bring Down(System Disk) |                      |                         |  |  |  |  |
| 2 Bring Up(Syste          | em Disk)             |                         |  |  |  |  |
| 3 Status(System           | Disks)               |                         |  |  |  |  |
| 9 <= Return               |                      |                         |  |  |  |  |
|                           |                      |                         |  |  |  |  |
| Command:3                 | <<<システムに追            | 追加されていることの確認>>>         |  |  |  |  |
|                           | 1911                 |                         |  |  |  |  |
| SYSTEM                    | 00)                  |                         |  |  |  |  |
| slot name use             | serial               | path                    |  |  |  |  |
| 0 hada 2                  | V3W1N8RA0050B5CL0399 | h1c0t0l0ACT h7c0t0l0HOT |  |  |  |  |
| 1 -                       |                      |                         |  |  |  |  |
| 2 -                       |                      |                         |  |  |  |  |
| 3 hadb 0                  | V3W1RK5A0050B5CK040D | h2c0t3l0ACT h8c0t3l0HOT |  |  |  |  |
| 4 -                       |                      |                         |  |  |  |  |
| 5 -                       |                      |                         |  |  |  |  |
|                           |                      |                         |  |  |  |  |
| Command Action            |                      |                         |  |  |  |  |
| 1 Bring Down(Sy           | rstem Disk)          |                         |  |  |  |  |
| 2 Bring Up(System Disk)   |                      |                         |  |  |  |  |
| 3 Status(System Disks)    |                      |                         |  |  |  |  |
| 9 <= Return               |                      |                         |  |  |  |  |
|                           |                      |                         |  |  |  |  |
| Command:9                 |                      |                         |  |  |  |  |

| Command Action<br>1 => RAID<br>2 => SCSI<br>9 Quit                                                                                                    |                                                               |
|----------------------------------------------------------------------------------------------------|---------------------------------------------------------------|
| Command:1                                                                                                    |                                                               |
| Command Action<br>1 New Disks<br>2 Remove Half Disk<br>3 Repair Disk<br>4 Remove Full Disks<br>5 Status(Raid)<br>6 Status(All Disks)<br>9 <= Return       |                                                               |
| Command:3                                                                                                    |                                                               |
| [Repair Disk]<br>Which scsi SLOT?[0-5]:3                                                                                                    |                                                               |
| Creating the partitions of /dev/hadb<br>mdadm: hot added /dev/hadb1<br>mdadm: hot added /dev/hadb2<br>mdadm: hot added /dev/hadb3<br>md0 is under repair. |                                                               |
| Command Action<br>1 New Disks<br>2 Remove Half Disk<br>3 Repair Disk<br>4 Remove Full Disks<br>5 Status(Raid)<br>6 Status(All Disks)<br>9 <= Return       |                                                               |
| Command:5 <<<二重                                                                                                    | 化が開始されていることの確認>>>                                             |
| [Status(Raid)]<br>Name Partition Status                                                                                                    | Member                                                        |
| md1 / resync=DELAYED<br>md2 recovery55.8%<br>md0 /boot duplex                                                                                             | (0)hada2 -(3)hadb2<br>(0)hada3 -(3)hadb3<br>(0)hada1 (3)hadb1 |
| <<<各mdデパイス毎にrecoveryを行い<br>再度以下のコマンドにてStatus                                                                                                    | います。しばらくした後、<br>を確認します。>>>                                    |
| # service diskdump initialformat<br># diskdumpctl /dev/hadb6<br><<<プートディスク(スロット0,3)の <sup>d</sup><br>ディスクデバイスの再登録>>>                                      | 場合、diskdumpパーティションの初期化、                                       |

| Command Action<br>1 New Disks<br>2 Remove Half Disk<br>3 Repair Disk<br>4 Remove Full Disks<br>5 Status(Raid)<br>6 Status(All Disks)<br>9 <= Return |                       |        |        |  |  |  |
|----------------------------------------------------------------------------------------------------|-----------------------|--------|--------|--|--|--|
| Command:5                                                                                                    |                       |        |        |  |  |  |
| (Status<br>Name                                                                                                    | s(Raid)]<br>Partition | Status | Member |  |  |  |
| md1 / duplex (0)hada2 (3)hadb2<br>md2 duplex (0)hada3 (3)hadb3<br>md0 /boot duplex (0)hada1 (3)hadb1                                                |                       |        |        |  |  |  |
| <<<各mdデバイスのStatusがduplexになっていれば<br>ディスクの二重化は完了です。>>>                                                                                                |                       |        |        |  |  |  |

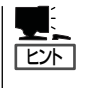

- ftdiskadmを複数起動すると、「Cannot start」と表示されます。複数個起動していないに も関わらず表示される場合は、前回、情報が残ったまま終了したことが考えられます。 このような場合、ftdiskcleanupを実行した後に、ftdiskadmを起動してください。
- ftdiskadmのトレースログが/var/log/ftdiskadmディレクトリにロギングされます。ディ スク容量に圧迫を与える場合は、更新日が古いものから削除してください。
- 通常ブートディスクはスロット0,3に挿入して使用します。なんらかの原因で片系からしかブートできない場合は、ブートディスクをスロット0に挿入して起動してください。

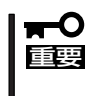

SCSIディスクの切り離しを、直接SCSIディスクを削除するコマンドで行わないでください。削除したSCSIディスクがmdデバイスに含まれていた場合、復旧することができなくなります。

# ビデオモードの設定方法

本装置でのビデオモードの設定方法を説明します。また本装置でのビデオモード設定の反映には再起動が 必要となります。

1. root権限で/boot/grub/grub.conf をエディタで開いてください。

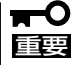

grub.confはシステムにとって大変重要なファイルです。最悪の場合、システムが起動でき なくなる恐れがありますので細心の注意を払って編集してください。

2. grub.conf中における下記設定を変更します。(カーネルバージョン"2.6.9-34.17AXsmp"等はあく まで例です。実際に使用される環境のカーネルバージョンの設定値を変更してください。)

title Asianux HAS (2.6.9-34. 17AXsmp) root (hd0,0) kernel /vmlinuz-2.6.9-34.17AXsmp ro root=/dev/md1 <u>vga=0x323</u> video=vesafb:off initrd /initrd-2.6.9-34.17AXsmp.HAS.img

① vga=0x323 (0x323の部分は任意の値)

コンソール/Xサーバ共通のビデオモードを設定します。下記設定値から目的に適した値を設定してください。

| 設定値   | スクリーンサイズ   | カラー設定 |
|-------|------------|-------|
| 0x317 | 1024 x 768 | 16bpp |
| 0x318 | 1024 x 768 | 24bpp |
| 0x323 | 1024 x 768 | 32bpp |
| 0x314 | 800 × 600  | 16bpp |
| 0x315 | 800 x 600  | 24bpp |
| 0x31A | 1280 x1024 | 16bpp |
| 0x31B | 1280 x1024 | 24bpp |

上記のうち{0x317,0x318,0x323}のどれかを設定することを推奨いたします。それ以外の値では モニタが対応していない場合、正しく表示されないことがあります。

3. 装置を再起動してください。

## 注意事項

- 本装置でのコンソールにおけるkonは動作保証外ですので使用しないでください。
- ft機能をサポートするXサーバは常にコンソールと同じビデオモードで動作します。
- Xrandr機能はサポートしておりませんので、Xサーバから解像度設定の変更はできません。
- コンソール上でXを使用する場合は、ランレベル5でシステムを運用しグラフィカルログイン してください。システム起動時にXが起動されていない(ランレベル3の状態の)場合には、 rootでログインして、テキストコンソールのコマンドラインから"init 5"と入力するとこで Xを起動できます。

### 重要事項

- IPMI Management Utilityは使用できません。
- OpenIPMIは使用できません。

# ダンプ初期設定

## diskdump 用のパーティションの確認

#### /var/crash の確認(ダンプファイル格納領域)

| #df        |           |         |           |      |            |
|------------|-----------|---------|-----------|------|------------|
| Filesystem | 1K-blocks | Used    | Available | Use% | Mounted on |
| /dev/md1   | 40313912  | 5152136 | 33113896  | 14%  | /          |
| /dev/md0   | 194366    | 17729   | 166602    | 10%  | /boot      |
| none       | 1035356   | 0       | 1035356   | 0%   | /dev/shm   |
| /dev/md3   | 10080364  | 1089312 | 8478988   | 12%  | /var/crash |

※ 別パーティションとして特別に作成していない場合は、上記 /var/crash のパーティションは存在しません。ダンプファイルはルートファィルシステムの存在するパーティション上に作成されます。

#### diskdump partition の確認(ダンプファイル作成領域)

#fdisk /dev/md\*

「p 領域テーブルを表示する」を実行

※ HAS がロードされている場合は fdisk /dev/had\* で実行してくだい。 ※ disk の台数分 fdisk でダンプパーティションを確認してください。

| Device Boot                            | Start | End  | Blocks    | ld | System          |  |
|----------------------------------------|-------|------|-----------|----|-----------------|--|
| /dev/hada1                             | 1     | 25   | 200781    | fd | Linux raid 自動検出 |  |
| /dev/hada2                             | 26    | 5124 | 40957717+ | fd | Linux raid 自動検出 |  |
| /dev/hada3                             | 5125  | 5379 | 2048287+  | fd | Linux raid 自動検出 |  |
| /dev/hada4                             | 5380  | 8899 | 28274400  | 5  | 拡張領域            |  |
| /dev/hada5                             | 5380  | 6654 | 10241406  | fd | Linux raid 自動検出 |  |
| /dev/hada6                             | 6655  | 7929 | 10241406  | 83 | Linux           |  |
| ld が 83 で diskdump 用に作られたパーティションを確認する。 |       |      |           |    |                 |  |
| 上記例では hada6 がダンプパーティション。               |       |      |           |    |                 |  |

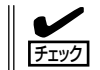

上記が存在しない場合は、OSをインストールし直してください。 インストール中のパーティション作成のフェーズでダンプパーティションを作成願います。

# にてファイルをオープンした後に以下の文字を追加し、それ以外はコメントアウトしてくだ

DEVICE=/dev/hada6:/dev/hadb6 設定する値 had\* は、前ページ [diskdump partition の確認」で確認したパーティションの 値を設定してください。

※ ディスクの増設を行った際もこのファイルを編集する必要があります。

### ダンプドライバの再起動

#vi /etc/sysconfig/diskdump

さい。

DiskDumpパーティション初期化

/etc/sysconfig/diskdump 編集

以下のコマンドを実行し、ダンプドライバを再起動してください。 # /etc/init.d/diskdump restart

## ダンプパーティションフォーマット方法

以下のコマンドにてダンプパーティションのフォーマットが実行できます。 # /etc/init.d/diskdump initialformat

## diskdumpへのデバイス登録/解除方法

### ダンプドライバの登録

# /usr/sbin/diskdumpctl /dev/hada6

### ダンプドライバの解除

# /usr/sbin/diskdumpctl -u /dev/hada6

# USB FDDのアクセスについて

USB FDDへのアクセスはデバイスをマウントした状態で行ってください。

[マウント方法] # mount /media/floppy

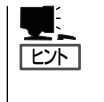

マウントポイントが自動作成されない場合には、サービスを再起動する必要があります。 rootユーザで次のコマンドを順次実行し、サービスを再起動してください。 # /etc/init.d/messagebus restart # /etc/init.d/haldaemon restart

### 注意事項

USB FDDを接続した状態で、下記例のようなsdデバイス名を直接指定したアクセス等を行 うと、系の切り離し、組み込みでデバイス名が変わることがあるため、意図せず他のディス クのパーティション情報等を破壊する可能性があります。

[例]

USB FDDにコマンドを実行する際、系切り離し前に指定したsdデバイス名と同じsdデバイ ス名で系組み込み後にコマンドを実行すると、ディスクAのパーティション情報等を破壊し てしまいます。

sdデバイス名の遷移

|        | ディスクA | USB FDD | ディスクB |
|--------|-------|---------|-------|
| 系切り離し前 | sda   | sdb     | sdc   |
| 系切り離し後 | なし    | sda     | sdc   |
| 系組み込み後 | sdb   | sda     | sdc   |

1) 系切り離し前 # tar cf /dev/sdb files →USB FDDへfilesが書き込まれる

2) 系組み込み後 # tar cf /dev/sdb files →ディスクAへ意図せずfilesが書き込まれる → パーティション破壊

系の組み込み、切り離しによりデバイスファイルのデバイス名が変わることは Express5800/ftサーバの仕様です。